# Инструкция по эксплуатации приложения «Программатор врача»

| КРАТКОЕ ОПИСАНИЕ                                                | 3  |
|-----------------------------------------------------------------|----|
| НОРМАТИВНЫЕ ДОКУМЕНТЫ                                           | 4  |
| ОБЩИЕ СВЕДЕНИЯ О РАБОТЕ ПРИЛОЖЕНИЯ                              | 5  |
| АВТОРИЗАЦИЯ В ПРИЛОЖЕНИИ                                        | 6  |
| РЕГИСТРАЦИЯ АККАУНТА                                            | 8  |
| ВЗАИМОДЕЙСТВИЕ С УСТРОЙСТВАМИ ЧЕРЕЗ BLUETOOTH                   | 9  |
| Подключение к Вluetooth-устройству                              | 10 |
| Обмен данными с приложением пациента                            | 13 |
| Синхронизация данных пациента с приложением пациента            | 15 |
| РАБОТА С КАРТОЧКАМИ ПАЦИЕНТОВ                                   | 16 |
| Список пациентов                                                | 16 |
| Создание карточки пациента                                      | 17 |
| Редактирование карточки пациента                                | 18 |
| Экспорт данных пациента в текстовый файл                        | 19 |
| Экспорт данных на экране раздела «Пациенты»                     | 20 |
| Экспорт данных на экране «Карточка пациента»                    | 21 |
| Удаление карточки пациента                                      | 22 |
| Удаление одной карточки пациента в разделе «Пациенты»           | 23 |
| Удаление нескольких карточек пациентов в разделе «Пациенты»     | 24 |
| Удаление карточки пациента на экране «Карточка пациента»        | 25 |
| Восстановление удаленных данных пациента                        | 26 |
| Восстановление удаленной карточки пациента в разделе «Пациенты» | 27 |
| Восстановление карточки пациента на экране «Карточка пациента»  | 28 |
| РАБОТА С СЕАНСАМИ                                               | 31 |
| Список сеансов                                                  | 31 |
| Создание сеанса и настройка параметров                          | 33 |
| Настройка подключения электродов и полярности контактов         | 35 |
| ПРОСМОТР И РЕДАКТИРОВАНИЕ ПАРАМЕТРОВ СЕАНСА                     | 37 |
| Удаление сеанса                                                 | 38 |
| Подключение к стимулятору                                       | 39 |
| Загрузка параметров сеанса в стимулятор                         | 40 |
| Запуск сеанса                                                   | 41 |
| ПРОВЕДЕНИЕ СЕАНСА                                               | 42 |
| ТЕСТИРОВАНИЕ ПО РЕЗУЛЬТАТАМ СЕАНСА                              | 43 |
| ПРОСМОТР РЕЗУЛЬТАТОВ СЕАНСА                                     | 44 |
| Создание дубликата сеанса                                       | 45 |
| УПРАВЛЕНИЕ ПРОФИЛЕМ И НАСТРОЙКАМИ ПРИЛОЖЕНИЯ                    | 46 |
| Общее описание                                                  | 46 |

## Инструкция по эксплуатации приложения «Программатор врача»

| Экран «Данные пользователя» | 47 |
|-----------------------------|----|
| Гемная тема                 | 48 |

## Краткое описание

Комплекс ПО «ЭлСИ.10» (далее - Система) предназначен для управления сеансами электростимуляции.

Система состоит из следующих элементов:

- 1. Приложение «Программатор врача» для планшетов под управлением OC Andoird.
- 2. Приложение «Пульт пациента» для смартфонов под управлением OC Andoird.
- 3. Сервер Системы: СУБД, АРІ, исполняемый код на стороне сервера.

Приложение «Программатор врача» (далее – Приложение) является частью системы управления сеансами электростимуляции и предназначено для использования доктором.

Приложение обеспечивает:

- 1. Управление карточками пациентов
- 2. Управление программами электростимуляции
- 3. Подключение к внешним устройствам (электростимулятор и приложение «Пульт пациента») посредством Bluetooth-соединения.
- 4. Обмен данными с подключенными устройствами.
- 5. Проведение сеанса электростимуляции.
- 6. Сохранение результатов проведения сеанса.
- 7. Прохождение тестирования по результатам сеанса.
- 8. Просмотр истории сеансов.

## Нормативные документы

Регистрация и авторизация в приложениях, а также их использование означает полное и безоговорочное согласие Пользователя с Политикой конфиденциальности и Соглашением об использовании сервиса «Найди».

Актуальные версии документов размещены на сайте Сервиса и доступны по ссылкам:

- Соглашение об использовании: <u>https://элси-10.pф/eula.html</u>
- Политика конфиденциальности: <u>https://элси-10.pф/privacy.html</u>

## Общие сведения о работе приложения

Приложение врача предназначено для:

- Управления данными пациентов: <u>создание / редактирование / удаление</u> карточек пациентов;
- Управления данными и настройками сеансов стимуляции:
  - о создание и настройка параметров
  - о изменение параметров сеансов
  - о удаление сеанса
- Проведения сеанса стимуляции
- Прохождения тестирования по результатам сеанса
- Просмотра результатов сеансов стимуляции

Также, приложение врача производит обмен данными с приложением пациента:

- передает настройки сеансов
- принимает результаты проведения сеансов после их завершения

Обмен данными с приложением пациента производится одним из 2 способов:

- Через Bluetooth-соединение: приложение врача подключается напрямую к приложению пациента. Устройства врача и пациента должны находиться в непосредственной близости друг от друга. Порядок подключения описан в разделе «Обмен данными с приложением пациента»
- Через интернет-соединение: приложения врача и пациента автоматически обмениваются данными друг с другом используя сервер системы. Обязательными условиями для работы являются:
  - Подключение к интернет обоих приложений (врача и пациента)
  - <u>Создание врачом в своем приложении карточки пациента</u> с указанием номера медицинской карты и пароля (эти данные используются пациентом для авторизации в своем приложении)
  - Создание сеансов, связанных с этим пациентом.
  - Авторизация пациента в своем приложении (с помощью номера медицинской карты и пароля, указанных врачом при <u>создании карточки пациента</u>)

При авторизации врачом в своем приложении, все данные приложения хранятся на сервере системы и не потеряются даже при смене устройства или переустановке приложения. В этом случае, данные автоматически передаются приложением на сервер при подключении приложения к сети Интернет.

## Авторизация в приложении

Авторизация в приложении не является обязательной и необходима только для автоматического обмена данными с приложением пациента через интернет-соединение (подробнее – в разделе «<u>Общие</u> <u>сведения о работе приложения</u>»), а также, для восстановления данных в случае переустановки приложения или замены устройства.

Экран авторизации вызывается автоматически при первом запуске приложения, либо при выборе блока «Войти / Зарегистрироваться» в разделе «Настройка».

| 18:06 |                                                 |    |
|-------|-------------------------------------------------|----|
|       | Авторизация                                     |    |
|       | Данные пользователей надежно хранятся на сервер | be |
|       | Email                                           |    |
|       |                                                 |    |
|       |                                                 |    |
|       | Παρολ                                           |    |
|       | Введите пароль                                  |    |
|       | Забыли пароль?                                  |    |
|       | Boŭmu                                           |    |
|       | Зарегистрироваться                              |    |
|       | Продолжить без регистрации                      |    |
|       |                                                 |    |
|       |                                                 |    |
| 111   | Ο                                               | <  |

На экране отображаются:

- Поле ввода адреса электронной почты
- Поле ввода пароля с кнопкой переключения режима его видимости
- Ссылка на восстановление пароля
- Кнопка «Войти»
- Кнопка «Зарегистрироваться»
- Кнопка «Продолжить без авторизации»

Для авторизации необходимо указать адрес электронной почты и пароль аккаунта, указанные при его регистрации, а затем нажать кнопку «**Войти**».

Если пароль забыт, можно воспользоваться процедурой его восстановления. Для этого требуется ввести адрес электронной почты, указанный при регистрации аккаунта, и нажать ссылку «**Забыли пароль?**». Система установит временный пароль и отправит его на указанный в поле «**Email**» адрес. Этот пароль необходимо использовать для входа в аккаунт. Установить новый пароль можно на экране «<u>Данные</u> <u>пользователя</u>».

#### Инструкция по эксплуатации приложения «Программатор врача»

Если аккаунт ранее не создавался, необходимо его создать, нажав кнопку «Зарегистрироваться».

Если необходимость в регистрации аккаунта отсутствует, либо отсутствует доступ в интернет, можно продолжить работу с приложением, нажав кнопку «*Продолжить без регистрации*».

## Регистрация аккаунта

Регистрация аккаунта не является обязательной процедурой и необходима только для автоматического обмена данными с приложением пациента через интернет-соединение (подробнее – в разделе «<u>Общие</u> <u>сведения о работе приложения</u>»), а также, для восстановления данных в случае переустановки приложения или замены устройства.

| 18:11 🖸       |                                                                                           | ▲ 電士 79%₫ |
|---------------|-------------------------------------------------------------------------------------------|-----------|
| 🔶 Регистрация | <u> 37CU.10</u>                                                                           |           |
|               | Фомилия<br>Введите фомилию<br>Имя<br>Введите имя<br>Отчество<br>Введите отчество<br>Emoil |           |
|               | malianala                                                                                 |           |
|               | Пароль                                                                                    |           |
|               | Введите пароль 🥸                                                                          |           |
|               | Создать аккаунт                                                                           |           |
| III           | 0                                                                                         | <         |

На экране отображаются:

- Поля ввода Фамилии, Имени и Отчества пользователя (доктора)
- Поле ввода адреса электронной почты
- Поле ввода пароля с кнопкой переключения режима его видимости
- Кнопка «Создать аккаунт»

Для регистрации необходимо заполнить эти поля.

В дальнейшем, при переустановке приложения / замене устройства, <u>авторизация</u> будет осуществляться с помощью комбинации указанных на этом экране адреса электронной почты и пароля. В этом случае, после успешной авторизации приложение загрузит все данные карточек пациентов и сеансов, ранее созданные доктором и хранящиеся на сервере системы.

## Взаимодействие с устройствами через Bluetooth

Приложение взаимодействует с внешними устройствами через Bluetooth-соединение. Такими устройствами являются:

- Стимуляторы. Приложение врача производит:
  - передачу параметров программы сеанса
  - контроль прохождения тестирования состояния контактов перед проведением сеанса
  - контроль прохождения сеанса
  - управление работой стимулятора во время сеанса, корректировку параметров
  - обновление программного обеспечения стимулятора
- Android-смартфоны, с установленными приложениями пациента. Приложение врача:
  - Передает настройки параметров сеансов
  - Принимает результаты завершенных сеансов и тестирования после их прохождения

## Подключение к Bluetooth-устройству

Вне зависимости от типа устройства, для подключения к нему необходимо:

- Перейти в раздел «Устройства»
- Запустить поиск устройств поблизости нажатием кнопки «Начать поиск»
- После завершения поиска выбрать из списка необходимое

| 16:35 🕅 🖸 🖪 • |           |                                    |                  |           | 🔌 🗟 🛧 95% 🖬 |
|---------------|-----------|------------------------------------|------------------|-----------|-------------|
| Устройства    |           | _ <u>Эл</u> С_                     | CU.10            |           |             |
|               |           | Сопря<br>устро                     | женные<br>ойства |           |             |
|               |           | ELSI.ST 3<br>Не подключено         |                  |           |             |
|               |           | Pixel 6<br>Не подключено           |                  |           |             |
|               |           | Устройсі                           | тва рядом        |           |             |
|               |           | Galaxy Watch (810<br>Не подключено | 3)               |           |             |
|               |           | 76:9B:67:59:BA:5C                  |                  |           |             |
|               | -10a      | 000                                | -0-              | ©         |             |
|               | кортотека | Сеансы                             | устройство       | Мастроика |             |
|               | 111       |                                    | 0                | <         |             |

Устройства в списке разделены на 2 категории:

1. Сопряженные устройства.

В этом списке перечислены устройства, к которым ранее подключался Android-планшет с установленным приложением врача. При выборе устройства из этой группы приложение сразу же инициирует подключение.

#### Обратите внимание:

Нахождение устройства в этом списке не означает, что оно готово к подключению: перед подключением к нему необходимо убедиться, что оно включено.

2. Устройства рядом.

В этот список включены активные устройства, к которым ранее не подключался Android-планшет с установленным приложением врача. При выборе устройства из этой группы приложение инициирует сопряжение с ним (разовая системная процедура запроса разрешения на установку подключения). В этом случае, необходимо утвердительно ответить на системный запрос разрешения подключения.

#### Инструкция по эксплуатации приложения «Программатор врача»

Если устройство отсутствует в списке, необходимо убедиться в том, что его питание включено, а для Android-устройств с установленным приложением пациента дополнительно следует проверить:

- Включение Bluetooth-модуля (в системных настройках Android-устройства)
- Разрешение на обнаружение другими устройствами (в настройках модуля Bluetooth в системных настройках Android-устройства),

после чего повторить поиск нажатием кнопки «Поиск устройств» внизу списка.

После успешного подключения к Android-устройству с установленным приложением пациента, приложение отобразит экран «Пульт пациента». Порядок обмена данными с этим устройством описан в разделе «Обмен данными с приложением пациента»

После успешного подключения к стимулятору, приложение отобразит экран «**Управление устройством**».

| 16:57 🖸                  |                                                                                                    | ¥ @+ 99% <b>Q</b> |
|--------------------------|----------------------------------------------------------------------------------------------------|-------------------|
| 🗲 Управление устройством | JACU.10                                                                                                    |                   |
|                          | Упровление устройством           Image: State of the state of the state | ,                 |
|                          | 0                                                                                                    | <                 |

#### Функционал этого экрана позволяет:

- Получить информацию о подключенном устройстве:
  - Название
  - Версия программного обеспечения
  - Текущий уровень заряда
- <u>Загрузить</u> в подключенный стимулятор настройки сеанса стимуляции (блок «Загрузить программу»)
- Запустить сеанс стимуляции (только после загрузки настроек сеанса)
- Обновить установленное на стимуляторе программное обеспечение (блок отображается только если установлена неактуальная версия ПО и Android-планшет доктора подключен к сети интернет)
- Отключиться от стимулятора (нажатием блока «Отключить»). Отключение производится через диалог подтверждения.

#### Инструкция по эксплуатации приложения «Программатор врача»

В последующем при подключенном стимуляторе, перейти на экран «**Управление устройством**» можно войдя в раздел «**Устройства**» и выбрав из списка подключенное устройство (в списке у него статус «**Подключено**»).

| 17:24 🖸    |                                      |                        |   | 🎽 🗟 🛧 100% 🗖 |
|------------|--------------------------------------|------------------------|---|--------------|
| Устройства | <u></u>                              | J.10                   |   |              |
|            | Сопряж<br>устрой                     | енные<br>йства         |   |              |
|            | ELSI.ST 3<br>Подключено              |                        | > |              |
|            | Ріхеl 6<br>Не подключено             |                        |   |              |
|            | Устройст                             | ва рядом               |   |              |
|            | Galaxy Watch (8103)<br>Не подключено |                        |   |              |
|            | 76:9B:67:59:BA:5C                    |                        |   |              |
| Koomomere  | о Сеонсы                             | -О-<br>Усторйство      |   |              |
|            | 0                                    | , and a support of the | < |              |

#### Обмен данными с приложением пациента

Для обеспечения отправки настроек сеансов непосредственно в приложение пациента, а также получения от приложения пациента результатов прохождения сеансов и тестирований по итогам их прохождения, необходимо:

- Перевести приложение пациента в режим обмена данными (раздел «Профиль» -> «Обмен данными с устройством врача»)
- Подключить приложение врача к приложению пациента через Bluetooth-соединение

После подключения к приложению пациента, приложение врача отобразит экран «Пульт пациента».

| 7:00 🖸           |     |                                                                | ¥ 1 | \$ <b>+</b> 9 |
|------------------|-----|----------------------------------------------------------------|-----|---------------|
| 🔶 Пульт пациента |     | <u>- 37CU 10</u>                                               |     |               |
|                  |     |                                                                |     |               |
|                  |     |                                                                |     |               |
|                  |     |                                                                |     |               |
|                  |     | Пульт пациента                                                 |     |               |
|                  |     |                                                                |     |               |
|                  |     | Синхронизировать данные пациента<br>Передача данных пациента и | >   |               |
|                  |     | настроек его сеансов в приложение пациента                     |     |               |
|                  |     |                                                                |     |               |
|                  |     | -О- Загрузить настройки сенаса                                 | >   |               |
|                  |     |                                                                |     |               |
|                  |     |                                                                |     |               |
|                  |     | Отключить                                                      |     |               |
|                  |     |                                                                |     |               |
|                  |     |                                                                |     |               |
|                  |     |                                                                |     |               |
|                  | 111 | Ο                                                              | <   |               |

Функционал этого экрана позволяет:

- <u>Синхронизировать между устройствами все данные выбранного пациента</u> (инициируется нажатием блока «*Синхронизировать данные пациента*»):
  - В приложение пациента будут переданы все данные сеансов, связанных с ним
  - Приложение врача от приложения пациента получит все данные завершенных сеансов с их результатами
- Отправить в приложение пациента настройки отдельного сеанса (блок «Загрузить настройки сеанса»). Передача данных отдельного сеанса аналогична загрузке параметров сеанса в стимулятор.
- Отключиться от приложения пациента (нажатием блока «*Отключить*»). Отключение производится через диалог подтверждения.

#### Инструкция по эксплуатации приложения «Программатор врача»

В последующем при подключенном приложении пациента, перейти на экран «*Пульт пациента*» можно войдя в раздел «*Устройства*» и выбрав из списка подключенное устройство (в списке у него статус «*Подключено*»).

| 17:54 🖸    |                                      |                |                         | 🎽 🗟 🛧 100% 🛢 |
|------------|--------------------------------------|----------------|-------------------------|--------------|
| Устройства | JUCI                                 | J.10           |                         |              |
|            | Сопряж<br>устрой                     | енные<br>іства |                         |              |
|            | ELSI.ST 3<br>Не подключено           |                |                         |              |
|            | Pixel 6<br>Подключено                |                | >                       |              |
|            | Устройст                             | ва рядом       |                         |              |
|            | Galaxy Watch (8103)<br>Не подключено |                |                         |              |
|            | 76:9B:67:59:BA:5C                    |                |                         |              |
| Koomomer   | о]]                                  | -О-            | <b>С</b> Э<br>Носторико |              |
|            | 0                                    | 2 cmp o cmbu   | <                       |              |

#### Синхронизация данных пациента с приложением пациента

При выборе блока «*Синхронизировать данные пациента*» на экране «*Пульт пациента*» приложение отображает список пациентов, <u>карточки которых ранее создал</u> врач.

| 17:59 🖸          |                                         | ▲ 弐士 100%■ |
|------------------|-----------------------------------------|------------|
| 🔶 Пульт пациента | <u>-37CU.10</u>                         |            |
|                  | Q<br>Выберите пациента                  |            |
|                  | New Patient                             |            |
|                  | Круглов Николай Александрович Import    |            |
|                  | Курин Алексей Викторович                |            |
|                  | Круглов Николай Александрович Long Name |            |
|                  | Подгородниченко Андрей Николаевич       |            |
|                  | Егоров Максим Венедиктович              |            |
|                  | Отмена                                  |            |
|                  |                                         |            |
|                  | 0                                       | <          |

После выбора пациента начнется процесс обмена данными к ходе которого:

- В приложение пациента будут переданы все данные сеансов, связанных с ним
- Приложение врача от приложения пациента получит все данные завершенных сеансов с их результатами

По завершению синхронизации данных оба приложения выведут уведомления. После этого их можно отключить друг от друга (блок «*Отключить*» в любой из приложений)

| Пульт поциенто |                                                                                |   |  |  |  |  |
|----------------|--------------------------------------------------------------------------------|---|--|--|--|--|
|                | -1-                                                                            |   |  |  |  |  |
| 2              | <b>Данные переданы</b><br>Данные пациента успешно<br>переданы в пульт пациента | > |  |  |  |  |
| -0             | ОК                                                                             | > |  |  |  |  |
| $\otimes$      | Отключить                                                                      |   |  |  |  |  |

## Работа с карточками пациентов

## Список пациентов

Список пациентов размещен в разделе «Пациенты».

Этот раздел отображается сразу после запуска приложения либо при нажатии кнопки «*Пациенты*» в нижней панели навигации главного экрана.

| 19:34 | 0                                       |               |             |                  | ¥ ☜ 96%0     |
|-------|-----------------------------------------|---------------|-------------|------------------|--------------|
| Карт  | отека                                   | _ <del></del> | CU.10       | Поиск Q          | Сортировка 🎵 |
| Кар   | оточки пациентов Удаленные карточки п   | пациентов     |             |                  |              |
| 9     | New Patient                             | 2000 z.p.     | 123456789   | Создана 04.10.22 | :            |
| В     | Круглов Николай Александрович Import    | 1981 z.p.     | 1           | Создана 07.07.22 | :            |
| 0     | Курин Алексей Викторович                | 1985 г.р.     | 12345667890 | Создана 17.04.22 | :            |
| 8     | Круглов Николай Александрович Long Name | 1981 z.p.     | 78438       | Создана 17.04.22 | :            |
| 8     | Подгородниченко Андрей Николаевич       | 1985 г.р.     | 1234        | Создана 17.04.22 | :            |
| 2     | Егоров Максим Венедиктович              | 1975 г.р.     | + 12312     | Создана 19.03.22 | :            |
|       | <b>€10</b>                              | 000           | -0-         | (§)              |              |
|       | Картотека                               | Сеансы        | Устройства  | Настройка        |              |
|       | III                                     |               | 0           | <                |              |

В верхней части экрана размещена панель инструментов, в правой части которой расположены кнопки:

- «Поиск» выводит поле ввода для поиска карточки пациента по фамилии, имени или отчеству
- «Сортировка» управляет порядком вывода карточек пациентов (от новых к ранее зарегистрированным / от зарегистрированных позднее к более новым).

Под панелью инструментов расположены переключатели режимов отображения списка:

- «Карточки пациентов» список всех активных карточек пациентов, созданных пользователем приложения (доктором)
- «Удаленные карточки пациентов» список карточек пациентов, которые были удалены

При нажатии на карточку, приложение отображает экран «*Карточка пациента*» с помощью которого можно:

- Внести изменения в данные пациента
- Удалить карточку пациента

В нижней части экрана расположена большая кнопка «*+*», нажатие на которую позволяет <u>создать</u> карточку нового пациента.

#### Создание карточки пациента

Создание карточки пациента инициируется нажатием большой кнопки «+» в нижней части экрана раздела «*Пациенты*». После нажатия этой кнопки, приложение отображает экран «*Карточка* пациента». с полями данных, которые необходимо заполнить для создания карточки.

| 19:52 🖸               |                                                | ▲ 중 ★ 97 |  |  |
|-----------------------|------------------------------------------------|----------|--|--|
| ← Добавление пациента | бавление поциента ЭлСИ.10                      |          |  |  |
|                       | Введите данные пациента                        |          |  |  |
|                       | ФИО пациента                                   |          |  |  |
|                       | Дата рождения<br>01.01.1970                    |          |  |  |
|                       | RusonomoΠ                                      |          |  |  |
|                       | Укожите потологию 💙                            |          |  |  |
|                       |                                                |          |  |  |
|                       | Номер медицинской карты<br>Введите номер карты |          |  |  |
|                       | Пороль                                         |          |  |  |
|                       |                                                | <        |  |  |

В верхней части экрана расположена панель инструментов с кнопками:

- «Назад» нажатие приводит к возврату на предыдущий экран. Если перед нажатием кнопки данные пациента не были сохранены, приложение выведет диалог подтверждения закрытия экрана редактирования без сохранения данных пациента.
- «Загрузить из файла» при нажатии будет вызвано системное приложение, позволяющее выбрать текстовый файл для импорта данных пациента. При этом, на устройстве должен присутствовать текстовый файл, содержащий ранее экспортированные данные пациента.

После заполнения данных пациента, для сохранения его карточки необходимо нажать кнопку «*Сохранить*» в нижней части экрана.

После создания карточки она отобразится в <u>списке пациентов</u> в разделе «*Пациенты*».

#### Редактирование карточки пациента

Редактирование данных производится на экране «*Карточка пациента*», который вызывается выбором карточки <u>в списке</u> на экране раздела «*Пациенты*».

| 20:41 🖪 🖸           |                         |   |
|---------------------|-------------------------|---|
| 🔶 Карточка пациента | <u> 37CU.10</u>         |   |
|                     |                         |   |
|                     | Карточка пациента       |   |
|                     | Введите ФИО пациента    |   |
|                     | Тестовый Пользователь   |   |
|                     | Дата рождения           |   |
|                     | 30.12.1980              |   |
|                     | Патология               |   |
|                     | Укажите патологию       | ~ |
|                     | Адрес проживания        |   |
|                     | Минск                   |   |
|                     | Номер медицинской карты |   |
|                     | 123                     |   |
|                     | Пароль                  |   |
|                     | 369                     | < |
| 111                 | 0                       |   |

В верхней части экрана расположена панель инструментов с кнопками:

- «Назад» нажатие приводит к возврату на предыдущий экран. Если перед нажатием кнопки данные пациента не были сохранены, приложение выведет диалог подтверждения закрытия экрана редактирования без сохранения данных пациента.
- «Меню» вызов меню действий с карточкой пациента:
  - Переход к списку сеансов пациента
  - Сохранение данных пациента в текстовый файл
  - Удаление карточки пациента

В нижней части экрана расположены кнопки:

- «Добавить сеанс» переход к созданию сеанса стимуляции для пациента
- «Сохранить» сохранение данных карточки пациента
- «Удалить карточку пациента» удаление данных пациента

После завершения редактирования данных для их сохранения необходимо нажать кнопку «*Сохранить*».

#### Экспорт данных пациента в текстовый файл

При необходимости, данные пациента (в том числе данные сеансов и результатов их прохождения) могут быть переданы на другое устройство с установленным приложением врача. Передача производится с помощью текстового файла, в который сохраняются все данные пациента. После создания этого файла, его можно передать с помощью любого стороннего приложения, поддерживающего отправку файлов: электронная почта или мессенджер.

Экспорт данных в текстовый файл можно выполнить на следующих экранах:

- В списке карточек пациентов на экране раздела «Пациенты»
- На экране «Карточка пациента»

После выполнения любого из предложенных вариантов, приложение подготовит текстовый файл с данными и вызовет системное меню выбора приложения (из числа установленных на устройство) для отправки файла. Этот файл с помощью установленных приложений можно передать на другое устройство, на котором установлено приложение врача.

## Экспорт данных на экране раздела «Пациенты»

Для экспорта данных пациента на экране раздела «*Пациенты*» необходимо:

- нажать на кнопку с тремя вертикальными точками в правой части списка напротив имени пациента
- в открывшемся меню действий (см. изображение) выбрать «Сохранить в файл»

| 08:47 🖸                               |                                                     |                                 |                                          | ቚ 🗟  100% 🛙  |
|---------------------------------------|-----------------------------------------------------|---------------------------------|------------------------------------------|--------------|
| Картотека                             | JAC                                                 | J.10                            | Поиск Q                                  | Сортировка 🗍 |
| Карточки пациентов Удаленные карточ   | чки пациентов                                       |                                 |                                          |              |
| New Patient                           | 2000 e.p.                                           | 123456789                       | Создана 04.10.22                         | :            |
| Круглов Николай Александрович Ітрогt  | 1981 z.p.                                           | 1                               | Создана 07.07.22                         | :            |
| 🙆 Курин Алексей Викторович            | Подгородниче<br>Николо                              | енко Андрей<br>ревич            | Создана 17.04.22                         | :            |
| Круглов Николай Александрович Long Na | 🗹 Выбрать                                           |                                 | Создана 17.04.22                         | :            |
| Оргородниченко Андрей Николаевич      | 1. Сохранить в ф                                    | αŭλ                             | Создана 17.04.22                         | :            |
| В Егоров Максим Венедиктович          | Экспорт данных<br>для последующе                    | а пациента в файл<br>й передачи | Создана 19.03.22                         | :            |
| Б                                     | <ul> <li>Удалить</li> <li>Удалить данные</li> </ul> | е пацента                       | <ul> <li>В</li> <li>Настройка</li> </ul> |              |
| III                                   | 0                                                   |                                 | <                                        |              |

#### Экспорт данных на экране «Карточка пациента»

Для экспорта данных в текстовый файл необходимо:

- Перейти на экран «*Карточка пациента*», выбрав карточку в <u>списке пациентов</u> раздела «*Пациенты*»
- На экране «*Карточка пациента*» в верхней панели инструментов нажать кнопку «*Меню*», вызвав меню действий с карточкой
- В меню действий выбрать «Сохранить в файл»

| 21:00 🚽 🖸           |                                                                                                    | ▲ 常士 100% |
|---------------------|----------------------------------------------------------------------------------------------------|-----------|
| 🔶 Карточка пациента | <u>-37CU.10</u>                                                                                                    | Меню :    |
|                     | Карточка поциента<br>Введите ФИО пациента<br>Тестовый Пользователь<br>Дата рождения<br>30.12.1980<br>Патолагия<br>Выберите действие<br>о0 Список сеансов<br>С Сохранить в фойл<br>Ф Распечатать<br>Удалить карточку пациенто |           |
| III                 | 0                                                                                                    | <         |

## Удаление карточки пациента

Удалить карточку пациента можно следующими способами:

- Выделив одну или несколько карточек в списке на экране раздела «Пациенты»
- <u>Выбрав соответствующее действие</u> на экране «Карточка пациента»

В любом случае, данные пациента (в т.ч., данные его сеансов и результатов их прохождения) помечаются приложением в качестве удаленных. В последующем, при необходимости, их можно <u>восстановить</u>.

## Удаление одной карточки пациента в разделе «Пациенты»

Для удаления одной карточки пациента из списка пациентов необходимо:

- нажать на кнопку с тремя вертикальными точками в правой части списка напротив имени пациента
- в открывшемся меню действий (см. изображение) выбрать «Удалить»

Карточка будет удалена после подтверждения действия в соответствующем диалоге, выведенном приложением.

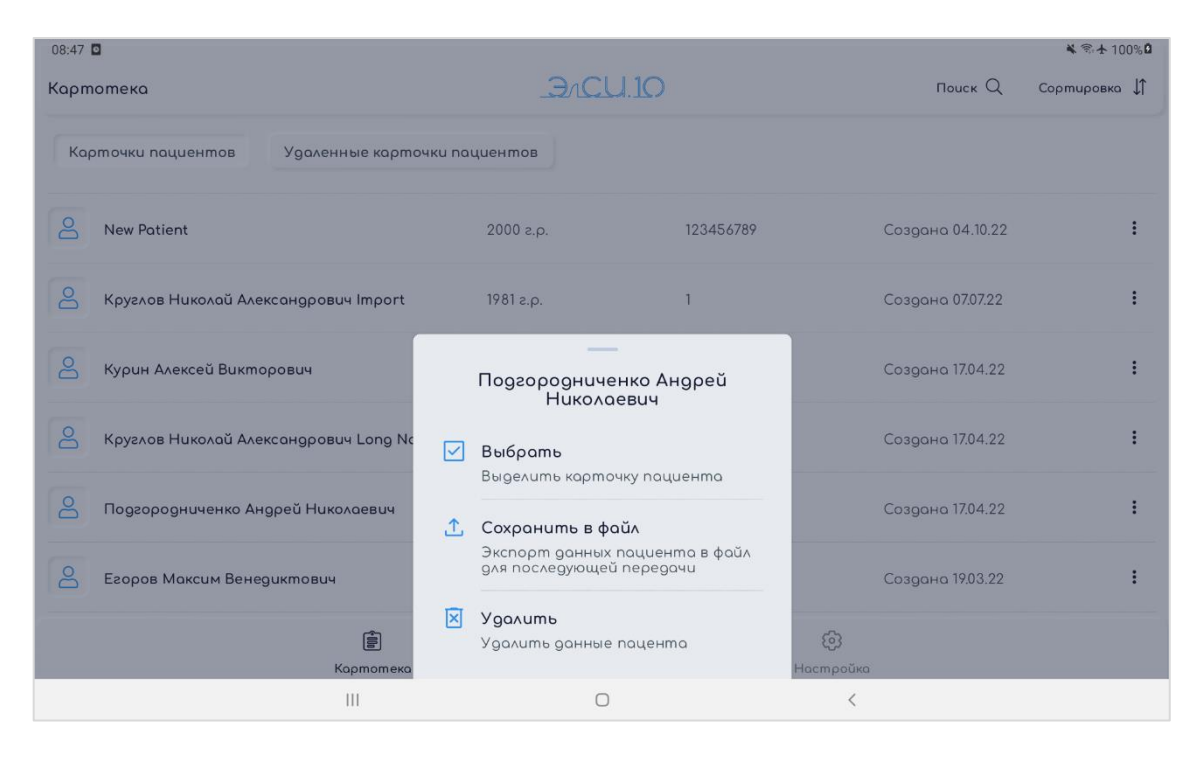

#### Удаление нескольких карточек пациентов в разделе «Пациенты»

Для удаления нескольких карточек пациентов из списка пациентов необходимо включить режим выделения карточек списка одним из следующих способов:

- нажать на кнопку с тремя вертикальными точками в правой части списка напротив имени пациента и в открывшемся меню действий выбрать «Выбрать»
- нажать и удерживать карточку пациента в списке

После включения режима выделения необходимо выбрать необходимые карточки (выбор отмечается маркером в правой части списка – см. изображение) и нажать кнопку «*Удалить*» в верхней панели инструментов. После подтверждения действия в соответствующем диалоге, карточки будут удалены.

Для отключения режима выделения карточек необходимо нажать кнопку «*Отменить*» в верхней панели инструментов.

| 09:09 🖪 🖸                               |           |               |                  | ¥ ☜ 100%∎  |
|-----------------------------------------|-----------|---------------|------------------|------------|
| Картотека                               | JAC       | CU.10         | Удалить 関        | Отменить Х |
| Карточки пациентов Удаленные карточки   | пациентов |               |                  |            |
| New Patient                             | 2000 г.р. | 123456789     | Создана 04.10.22 |            |
| Rpyzлов Николай Александрович Import    | 1981 e.p. | 1             | Создана 07.07.22 |            |
| В Курин Алексей Викторович              | 1985 e.p. | 12345667890   | Создана 17.04.22 |            |
| Круглов Николай Александрович Long Name | 1981 z.p. | 78438         | Создана 17.04.22 |            |
| В Подгородниченко Андрей Николоевич     | 1985 e.p. | 1234          | Создана 17.04.22 |            |
| В Егоров Максим Венедиктович            | 1975 z.p. | 12312         | Создана 19.03.22 |            |
|                                         | ٥٥٥       | -0-           | ©                |            |
| Картотека                               | Сеансы    | Устройство На | астройка         |            |
|                                         |           | 0             | <                |            |

## Удаление карточки пациента на экране «Карточка пациента»

Для удаления карточки пациента необходимо:

- Перейти на экран «*Карточка пациента*», выбрав карточку в <u>списке пациентов</u> раздела «*Пациенты*»
- На экране «*Карточка пациента*» в верхней панели инструментов нажать кнопку «*Меню*», вызвав меню действий с карточкой
- В меню действий выбрать «Удалить карточку пациента»

| 21:00 🚽 🖸           |                                                                                                    | 🕷 🗟 🛧 100% |
|---------------------|----------------------------------------------------------------------------------------------------|------------|
| 🔶 Карточка пациента | <u>_3/CU.10</u>                                                                                                    | Меню 🚦     |
| Kapmovka nauueHma   | Карточка пациента<br>Веведите ФИО пациента<br>Тестовый Пользователь<br>Дата рождения<br>30.12.1980<br>Патология<br>Выберите действие<br>о0 Список сеансов<br>Саранить в файл<br>Распечатать<br>Удалить карточку пациента | Меню :     |
| III                 | O                                                                                                    | <          |

К аналогичному действию приводит нажатие кнопки «**Удалить карточку пациента**» в нижней части экрана «*Карточка пациента*».

После подтверждения действия в соответствующем диалоге, карточка пациента будет удалена.

## Восстановление удаленных данных пациента

При необходимости, удаленные данные пациента (в том числе данные сеансов и результатов их прохождения) могут быть восстановлены.

Восстановить удаленные данные пациента можно следующими способами:

- <u>С помощью меню действий в списке удаленных карточек на экране раздела</u> «Пациенты»
- Выбрав соответствующее действие на экране «Карточка пациента»

#### Восстановление удаленной карточки пациента в разделе «Пациенты»

Для восстановления карточки пациента в разделе «*Пациенты*» необходимо:

- перейти в список удаленных карточек пациентов в разделе «Пациенты» (нажав соответствующую кнопку в верхней части списка)
- нажать на кнопку с тремя вертикальными точками в правой части списка напротив имени пациента
- в открывшемся меню действий (см. изображение) выбрать «Восстановить»

| 09:20 🚽 🗖                            |                                  |                               |                  | ቚ 🖘 🛧 100% 🛢 |
|--------------------------------------|----------------------------------|-------------------------------|------------------|--------------|
| Картотека                            | JJUCT                            | 1.10                          | Поиск Q          | Сортировка 🎵 |
| Карточки пациентов Удаленные карточк | ки пациентов                     |                               |                  |              |
| 🐣 Лепешкина Галина Юрьевна           | 1955 e.p.                        | Номер                         | Создана 17.04.22 | :            |
|                                      |                                  |                               |                  |              |
|                                      | Лепешкина Гал                    | ина Юрьевна                   |                  |              |
|                                      | Выбрать<br>Выделить карто        | чку пациента                  |                  |              |
|                                      | Сохранить в фо<br>Экспорт данных | <b>ійл</b><br>пациента в файл |                  |              |
|                                      | для последующес<br>Восстановить  | передачи                      |                  |              |
| Бартотека                            | Восстановить ус<br>пацента       | даленные данные               | Э<br>Настройка   |              |
| Ш                                    | 0                                |                               | <                |              |

#### Восстановление карточки пациента на экране «Карточка пациента»

Для восстановления карточки пациента необходимо:

- Перейти на экран «*Карточка пациента*», выбрав карточку в списке удаленных раздела «*Пациенты*» (нажав соответствующую кнопку в верхней части списка)
- В нижней части экрана «*Карточка пациента*» нажать кнопку «*Восстановить карточку* пациента»

| 09:22 ব 🖸           |                                                        |                                                                                                    |                                       |   | 🔌 🗟 🛧 100% 🛢 |
|---------------------|--------------------------------------------------------|----------------------------------------------------------------------------------------------------|---------------------------------------|---|--------------|
| 🗲 Карточка пациента |                                                        | <u></u> .10                                                                                                   |                                       |   |              |
|                     | Пароль                                                 |                                                                                                    |                                       |   |              |
|                     | 123                                                    |                                                                                                    | <                                     |   |              |
|                     | Номер карт<br>в приложени<br>и/или парол<br>использова | ы и пароль используются д<br>ии "Пульт пациента". Если на<br>ь не указаны, пациент не см<br>ть это приложение | ля авторизации<br>омер карты<br>гожет |   |              |
|                     | Диогноз                                                | Локализация Зан                                                                                               | метки                                 |   |              |
|                     |                                                        |                                                                                                    |                                       |   |              |
|                     |                                                        |                                                                                                    |                                       |   |              |
|                     |                                                        |                                                                                                    |                                       |   |              |
|                     |                                                        |                                                                                                    |                                       |   |              |
|                     | _                                                      |                                                                                                    |                                       |   |              |
|                     | Вос                                                    | становить карточку па                                                                                         | циента                                |   |              |
|                     |                                                        | 0                                                                                                    |                                       | < |              |

## Работа с сеансами

## Список сеансов

Приложение отображает сеансы в одном из 2 режимов:

- Сеансы связанные с конкретным выбранным пациентов (для вывода списка сеансов пациента необходимо выбрать его запись в списке пациентов в разделе «*Сеансы*»)
- Сеансы не связанные не с одним из пациентов

Выбор режима отображения производится в верхней части списка в разделе «Сеансы».

Переход в раздел «*Сеансы*» производится по нажатию кнопки «*Сеансы*» в нижней панели навигации главного экрана.

| 09:31 🛪 |                  |                                 |                 |           |   | ¥ ☜ 100%∎    |
|---------|------------------|---------------------------------|-----------------|-----------|---|--------------|
| ~       | Сеансы пациент   | а / Круглов Николай Александр   | <u>-3/CU.10</u> |           |   | Сортировка 🎝 |
| 3an     | рограммированные | е сеансы Архив сеансов пациент  | na              |           |   |              |
| 000     | Сеанс №32        | Запланирован на 19:00 20.05.23  | Создан 24.04.23 |           |   | :            |
| 000     | Сеанс №33        | Запланирован на 20:00 20.05.23  | Создан 24.04.23 |           |   | :            |
| 000     | Сеанс 2 копия    | Запланирован на 09:00 27.05.23  | Создан 24.04.23 |           |   | :            |
| 000     | Сеанс №35        | Запланирован на 00:00 30.05.23  | Создан 24.04.23 |           |   | :            |
| 000     | Сеанс №36        | Запланирован на 12:00 30.05.23  | Создан 24.04.23 |           |   | :            |
| 000     | Сеанс 2          | Запланирован на 14:45 01.06.23  | Создан 26.04.23 | $\oslash$ |   | :            |
| 000     | Сеанс 3          | Запланирован на 427:52 17.01.63 | Co3 + 2.22      | $\oslash$ |   | :            |
|         |                  | III                             | 0               |           | < |              |

В верхней части экрана размещена панель инструментов, в правой части которой расположена кнопка «*Сортировка*». Нажатие на кнопку переключает порядок вывода сеансов (от новых к ранее созданным / от созданных позднее к более новым).

Под панелью инструментов расположены переключатели режимов отображения списка:

- «Запрограммированные сеансы» список всех сеансов, созданных пользователем приложения (доктором). Завершенные сеансы в списке отображаются с соответствующей пиктограммой («галочка»)
- «Архив сеанса пациента» список завершенных сеансов

При выборе не завершенного сеанса (сеанс не проводился), приложение отображает экран «*Настройка параметров*» с помощью которого можно:

- Просмотреть и изменить параметры сеанса
- Загрузить параметры сеанса в стимулятор

#### • Запустить сеанс

При выборе завершенного сеанса, приложение выведет меню действий с сеансом с помощью которого возможно:

- Просмотреть результаты сеанса
- Создать дубликат сеанса

В нижней части экрана расположена большая кнопка «+», нажатие на которую позволяет <u>создать новый</u> <u>сеанс</u>.

#### Создание сеанса и настройка параметров

Приложение позволяет создавать и настраивать сеансы как связанные с конкретным пациентом, так и не привязанные к пациентам сеансы.

Сеансы, связанные с пациентами, позволяют контролировать прогресс с учетом результатов прохождения сеансов этим пациентом: система в этом случае аккумулирует все данные результатов прохождения сеансов и отображает их на экране «*Результаты сеанса*». Для создания сеанса, связанного с пациентом необходимо:

- Создать карточку пациента (если она не была ранее создана)
- Выбрать соответствующего пациента, перейдя в раздел «Сеансы»

С другой стороны, существует способ настройки сеанса без создания карточки пациента. Это полезно в тех случаях, когда требуется быстро приступить к проведению сеанса. Для создания такого типа сеансов необходимо:

- Перейти в раздел «Сеансы» (нажав кнопки «Сеансы» в нижней панели навигации главного экрана)
- В верхней части списка выбрать «Оперативная библиотека»

После отображения экрана «Сеансы» для создания нового сеанса необходимо нажать большую синюю кнопку «+» в нижней части экрана. Приложение отобразит экран «*Настройка параметров*»

| 9:52 ◀ 🖸                                 |                                       |             | <b>북</b> 중 <b>士</b> 100% |
|------------------------------------------|---------------------------------------|-------------|--------------------------|
| <ul> <li>Настройка параметров</li> </ul> |                                       | <u></u> .10 |                          |
| Введите параметр                         | ЭЫ                                    |             | 1 Multy Модуляция ВЧ     |
| Название сеанса                          |                                       |             |                          |
| Нозвание<br>Тип стимуляции               |                                       |             |                          |
|                                          |                                       | 568         |                          |
| Напряжением                              | ~                                     | 0.0 0       |                          |
| Тип импульса                             | co                                    |             | 200 мкс                  |
| Биполярный                               | ~                                     |             | 100 мкс                  |
| Частота 10 - 10 000 Гц                   |                                       |             |                          |
| 200                                      | - +                                   | -5.6 B      |                          |
| Амплитуда, В                             |                                       |             |                          |
| 5.6                                      | - +                                   | I           |                          |
| Длительность стимулирующего импульса, мн | <c .<="" td=""><td></td><td></td></c> |             |                          |
| 100                                      | - +                                   |             |                          |
|                                          |                                       | 0           | <                        |

В верхней части экрана расположена панель инструментов с кнопкой «*Назад*». Нажатие на эту кнопку приводит к возврату на предыдущий экран. Если перед нажатием кнопки параметры сеанса не были

#### Инструкция по эксплуатации приложения «Программатор врача»

сохранены, приложение выведет диалог подтверждения закрытия экрана редактирования без сохранения параметров.

Под панелью инструментов в верхней части экрана располагаются переключатели режимов сеансов и номеров программ в рамках сеанса:

Левая часть экрана содержит список настраиваемых параметров сеанса и кнопки управления в нижней части этого списка. Список можно пролистывать в вертикальном направлении.

Первое поле параметров – «*Название сеанса*». Указанное здесь значение будет отображаться в <u>списке</u> <u>сеансов</u>, что облегчит его поиск среди остальных сеансов. Если значение не указано, в списке сеансов этот сеанс будет отображаться под порядковым номером, автоматически назначенным приложением.

В правой части экрана представлен график, визуализирующий основные параметры сеанса. При изменении параметров график тоже изменяется.

В нижней части списка параметров расположены функциональные кнопки:

- «Цоколевка» переход к настройке подключения электродов и полярности контактов
- «Установите график сеансов». Кнопка появляется только при включении расширенного режима в разделе «Настройки» приложения. Нажатие на кнопку позволяет управлять расписанием проведения сеансов, выбрав в календаре даты (неограниченное количество) и указав для каждой даты время проведения сеанса (неограниченное количество в рамках одной даты)
- «*Сохранить*» сохраняет параметры сеанса
- «Изменить». Кнопка отображается только при отображении параметров ранее созданного / сохраненного сеанса (их настройки по-умолчанию блокируются от изменений; для снятия блокировки необходимо нажать эту кнопку)
- «*Загрузить сеанс*» переход к загрузке сеанса в стимулятор (либо к <u>подключению стимулятора</u> в случае, если он на момент нажатия кнопки он не подключен).
- «*Начать стимуляцию*». Кнопка отображается только после загрузки параметров программы в стимулятор. Нажатие на кнопку позволяет запустить сеанс стимуляции.

После указания необходимых настроек сеанса его необходимо сохранить, нажав соответствующую кнопку в нижней части списка параметров.

#### Настройка подключения электродов и полярности контактов

Настройка подключения электродов и полярности их контактов производится на экране «*Настройка цоколевки*».

Переход на экран осуществляется нажатием соответствующего блока на экране «*Настройка* параметров».

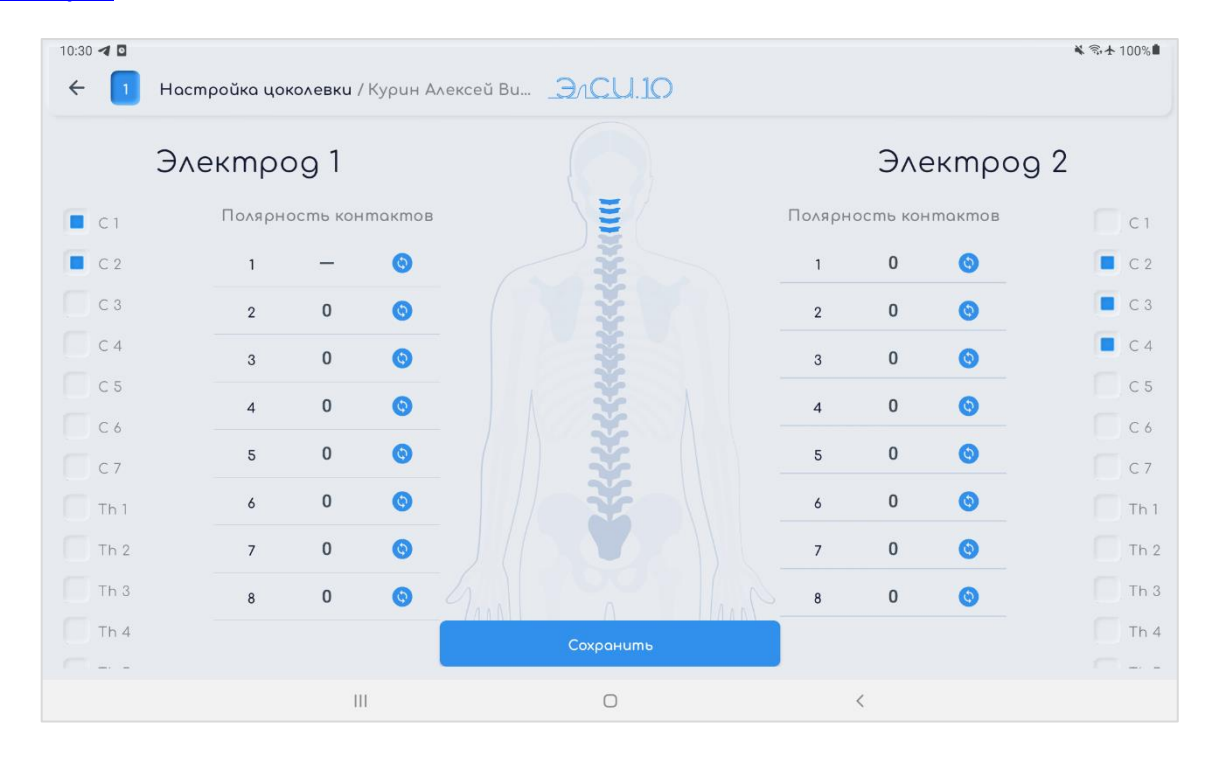

В верхней части экрана расположена панель инструментов с кнопкой «*Назад*». Нажатие на эту кнопку приводит к возврату на экран «*Настройка параметров*». Если перед нажатием кнопки параметры подключения не были сохранены, приложение выведет диалог подтверждения закрытия экрана редактирования без сохранения параметров.

Также в верхней панели инструментов отображается номер программы, для которого производится настройка параметров подключения.

Экран разделен на 2 части: левую и правую (электрод 1 и электрод 2 - соответственно).

В центре экрана схематически изображен позвоночник человека, визуализирующий подключение электродов.

Позвонки для подключения каждого электрода выбираются нажатием на соответствующий позвонку номер в левой (для электрода 1) или правой (для электрода 2) части экрана.

Полярность контактов электродов изменяется нажатием на синюю кнопку с круговыми стрелками напротив каждого контакта в блоке «*Полярность контактов*». Нажатие на кнопку поочередно по кругу переключает значения «*0*», «-» и «+».

## Инструкция по эксплуатации приложения «Программатор врача»

После изменения настроек подключения в нижней части экрана отображается кнопка «*Сохранить*», нажатие на которую производит сохранение этих настроек.

## Просмотр и редактирование параметров сеанса

Для просмотра и изменения параметров сеанса необходимо выбрать сеанс в <u>списке сеансов</u> раздела «*Сеансы*».

После открытия экрана «*Настройка параметров*», поля ввода значений параметров блокируются с целью защиты их от изменения. Для снятия блокировки и последующего изменения параметров необходимо нажать кнопку «*Изменить*» в нижней части списка параметров.

| 10:39 🗲 🖸                                 |                    |           | 🔌 🖘 🛧 100% 🗎 |
|-------------------------------------------|--------------------|-----------|--------------|
| Настройка параметров / Курин Алексей Викт | o <u>- Ancu 10</u> |           |              |
| Введите параметры                         |                    | 1 Multy M | одуляция ВЧ  |
|                                           | 10.5 B             |           |              |
| Пауза после программы стимуляции, сек     |                    |           |              |
| Настройка цоколевки                       |                    |           |              |
| Сохранить                                 | 0                  |           | 100 мкс      |
| Изменить                                  |                    |           |              |
| Загрузить сеанс                           |                    |           |              |
| Ш                                         | 0                  | <         |              |

Если параметры сеанса изменялись, после завершения редактирования для их сохранения необходимо нажать кнопку «*Сохранить*».

## Удаление сеанса

Удалить параметры сеанса можно в разделе «Сеансы» в <u>списке сеансов</u>.

Для удаления необходимо выделить один или несколько сеансов. Включение режима выделения производится одним из способов:

- нажатием кнопки с тремя вертикальными точками в правой части списка напротив необходимого сеанса
- нажатие и удержание сеанса в списке

После включения режима выделения необходимо выбрать необходимые сенасы (выбор отмечается маркером в правой части списка – см. изображение) и нажать кнопку «*Удалить*» в верхней панели инструментов. После подтверждения действия в соответствующем диалоге, сеансы будут удалены.

| 11:00 | 40              |                                       |                 |         | ¥ ☜  100%  |
|-------|-----------------|---------------------------------------|-----------------|---------|------------|
| ←     | Сеансы пациен   | <b>та</b> / Круглов Николай Александр | <u>-3/CU.10</u> | Удалить | Отменить Х |
| 301   | программированн | ые сеансы Архив сеансов пациен        | Imo             |         |            |
| 000   | Сеанс №30       | Запланирован на 05:00 01.05.23        | Создан 24.04.23 |         |            |
| 000   | Сеанс №31       | Запланирован на 10:00 10.05.23        | Создан 24.04.23 |         |            |
| 000   | Сеанс №32       | Запланирован на 19:00 20.05.23        | Создан 24.04.23 |         |            |
| 000   | Сеанс №33       | Запланирован на 20:00 20.05.23        | Создан 24.04.23 |         |            |
| 000   | Сеанс 2 копия   | Запланирован на 09:00 27.05.23        | Создан 24.04.23 |         |            |
| 000   | Сеанс №35       | Запланирован на 00:00 30.05.23        | Создан 24.04.23 |         |            |
| •00   | Сеанс №36       | Запланирован на 12:00 30.05.23        | Создан 24.04.23 |         |            |
|       |                 | Ш                                     | 0               | <       |            |

Для отключения режима выделения сеансов необходимо нажать кнопку «*Отменить*» в верхней панели инструментов.

## Подключение к стимулятору

Подключение к стимулятору возможно одним из 2 способов:

- из раздела «Устройства» (подробно этот способ описан в разделе «Подключение к Bluetoothустройству»)
- на экране «*Настройка параметров*» (при <u>создании</u> или <u>просмотре и редактировании</u> <u>параметров</u> сеанса).

Второй способ описан ниже.

После нажатия кнопки «*Загрузить сеанс*» при неподключенном ранее стимуляторе приложение сообщит об необходимости подключения. Для выполнения подключения необходимо нажать кнопку «*Подключить*» в выведенном диалоге.

| 11:06 <b>4</b> 🖸                       |                         | ፝\$ ື ታ 100%∎        |
|----------------------------------------|-------------------------|----------------------|
| Настройка параметров / Круглов Никола  | и Алек ЭЛСЦ.10          |                      |
|                                        |                         |                      |
| Введите параметры                      |                         | 1 Multy Модуляция ВЧ |
|                                        |                         |                      |
| Длительность программы стимуляции, мин |                         |                      |
| r (-)                                  |                         |                      |
|                                        | $\odot$                 |                      |
| пауза после программы спамуляции, сек  | <b>D</b> XX             |                      |
|                                        |                         |                      |
|                                        | подключить приложение к |                      |
|                                        | спануляпору             |                      |
| Р Настройка цоколевки                  | Позже                   |                      |
|                                        |                         |                      |
|                                        | 0.5 B                   |                      |
| Сохранить                              | 0                       | 100 мкс              |
|                                        |                         |                      |
| Изменить                               |                         |                      |
|                                        |                         |                      |
| Загрузить сеанс                        |                         |                      |
|                                        | 0                       | 2                    |
|                                        | 9                       |                      |

После этого приложение отобразит экран «*Устройства*», с помощью которого необходимо произвести подключение в соответствии с инструкцией по разделу «*Подключение к Bluetooth-ycmpoйству*».

После подключения к устройству необходимо вернуться на экран «*Настройка параметров*» (нажав в верхней панели инструментов кнопку «*Назад*»), где нажатием кнопки «*Загрузить сеанс*» перейти к <u>загрузке параметров сеанса в стимулятор</u>.

## Загрузка параметров сеанса в стимулятор

Загрузка параметров сеанса инициируется одним из 2 способов:

- При нажатии кнопки «*Загрузить сеанс*» на экране «*Настройка параметров*» (при <u>создании</u> или <u>просмотре и редактировании параметров</u> сеанса)..
- На экране «Управление устройством» после <u>подключения приложения к стимулятору</u>. В этом случае, после выбора пункта «Загрузить программу» приложение отобразит список сеансов, из которого необходимо выбрать загружаемый.

При различии данных пациента, с которым связан сеанс, с данными пациента, размещенными в подключенном стимуляторе, приложение отобразит предложение обновить данные пациента в подключенном устройстве. Это действие не обязательно – на выбор врача (при выборе «*Отмена*» в этом диалоге, данные пациента не будут сохранены, а загрузка параметров сеанса будет начата).

| 11:21 🖪 🖸                             |                                                                                                    | 🔌 🗟 士 100%           |
|---------------------------------------|----------------------------------------------------------------------------------------------------|----------------------|
| Настройка параметров / Круглов Никол  | ай Алек <u>ЭлСЦ.10</u>                                                                                                    |                      |
| Введите параметры                     |                                                                                                    | 1 Multy Модуляция ВЧ |
| Пауза после программы стимуляции, сек | (1)                                                                                                    |                      |
| Настройка цоколевки                   | Обновление данных пациента<br>Данные пациента на<br>подключенном устройстве<br>отличаются от текущих<br>данных пациента. Обновить<br>данные пациента в<br>устройстве? |                      |
| Сохранить                             | Отмена Обновить                                                                                                    |                      |
| Изменить                              | 0                                                                                                    | 100 мкс              |
| Загрузить сеанс                       |                                                                                                    |                      |
| Начать стимуляцию                     |                                                                                                    |                      |
| Ш                                     | 0                                                                                                    | <                    |

О завершении загрузки приложение уведомит информационным сообщением.

После загрузки параметров сеанса нажатием кнопки «*Начать стимуляцию*» можно перейти к <u>запуску</u> <u>сеанса</u>.

## Запуск сеанса

Запуск сеанса стимуляции производится одним из 2 способов:

- При нажатии кнопки «*Начать стимуляцию*» на экране «Настройка параметров» после успешной загрузки параметров сеанса в стимулятор.
- В разделе «*Устройство*» после <u>подключения приложения к стимулятору</u> и <u>загрузки в него</u> <u>параметров сеанса</u>.

Перед началом сеанса приложение предложит провести диагностику состояния контактов стимулятора. Результаты диагностики будут сохранены вместе с результатами сеанса (после его завершения) и отображены:

- По завершению диагностики
- При просмотре результатов сеанса

| 11:25 < D<br>🗲 Настройка параметров / Круглов Николо | ай Алек <u>ЭЛСИ 10</u>                                                                                               | ≪ 完士 100%■           |
|------------------------------------------------------|----------------------------------------------------------------------------------------------------|----------------------|
| Введите параметры                                    |                                                                                                    | 1 Multy Модуляция ВЧ |
| Пауза после программы стимуляции, сек                | i                                                                                                    |                      |
| Р Настройка цоколевки                                | Диагностика контактов<br>Выполнить диагностику<br>контактов подключенного<br>устройства перед<br>проведением сеанса? |                      |
| Сохранить                                            | Hem 🗛                                                                                                    |                      |
| Изменить                                             | 0.5 B                                                                                                    | 100 мкс              |
| Загрузить сеанс                                      |                                                                                                    |                      |
| Начать стимуляцию                                    |                                                                                                    |                      |
| 111                                                  | 0                                                                                                    | <                    |

#### Проведение сеанса

Во время проведения сеанса приложение отображает экран «Сеанс стимуляции».

| 11:27 🚽 🖸                         |                                                  |              | 🔌 🗟 🛧 100% 🛢 |
|-----------------------------------|--------------------------------------------------|--------------|--------------|
| ← Сеанс стимуляции / Круглов Ника | лай Александр ЭлСЦ.10                            |              |              |
|                                   | Осталось времен<br>0:38<br>Время сеанса<br>1 мин | iu           |              |
|                                   | Амплитуда, В                                     |              |              |
|                                   | 1.1                                              | - +          |              |
|                                   | Загрузить устан Осто                             | новить сеанс |              |
|                                   |                                                  |              |              |
|                                   |                                                  |              |              |
|                                   |                                                  |              |              |
|                                   |                                                  |              |              |
| III                               | 0                                                | <            |              |

На экране присутствуют следующие органы управления:

- Кнопка навигации в верхнем левом углу экрана. Нажатие на кнопку выводит диалог подтверждения прерывания сеанса.
- Блок с индикацией оставшегося и общего времени сеанса
- Поле ввода амплитуды и кнопки ее изменения (больше / меньше). После изменения значения амплитуды, новое значение необходимо загрузить в стимулятор стимулятором. Это производится нажатием кнопки «*Загрузить установки*», расположенной ниже.
- Кнопка «*Остановить сеанс*». Нажатие на кнопку выводит диалог подтверждения прерывания сеанса.

В случае разрыва соединения с подключенным стимулятором, сеанс стимуляции прерывается. Приложение отображает пользователю соответствующее сообщение.

После завершения программы стимуляции, приложение предлагает пациенту пройти <u>тестирование по</u> <u>результатам его проведения</u>.

## Тестирование по результатам сеанса

После завершения программы стимуляции, приложение предлагает пациенту пройти тестирование по результатам его проведения.

Результаты тестирования позволяют лечащему врачу оценить эффективность курса и, в случае необходимости, внести соответствующие коррективы.

Для прохождения тестирования необходимо выбрать один из вариантов ответов на заранее подготовленные вопросы.

| 11:28 ◀ 🖸       |     |                          |   | 🔌 🗟 🛧 100% 🛢 |
|-----------------|-----|--------------------------|---|--------------|
| 🔶 Оценка сеанса |     | <u>- 37CU.10</u>         |   |              |
|                 |     | Ощущения во время сеанса |   |              |
|                 |     | • комфортные             |   |              |
|                 |     | не комфортные            |   |              |
|                 |     | болезненные              |   |              |
|                 |     | отсутствуют              |   |              |
|                 |     |                          |   |              |
|                 |     |                          |   |              |
|                 |     |                          |   |              |
|                 |     |                          |   |              |
|                 |     |                          |   |              |
|                 |     |                          |   |              |
|                 |     | • • •                    |   |              |
|                 |     | Далее                    |   |              |
|                 | 111 | 0                        | < |              |

Переход к следующему вопросу производится нажатием кнопки «Далее», либо жестом пролистывания.

Общее количество вопросов отображается в нижней части экрана над кнопкой «Далее».

При ответе на последний вопрос, кнопка «*Далее*» изменит свое состояние не «*Завершить*». Нажатие на нее приведет к сохранению результатов тестирования вместе с результатами сеанса.

Просмотреть результаты тестирования можно на экране «Результаты сеанса».

## Просмотр результатов сеанса

На экране «Результаты сеанса» отображаются:

- результаты тестирования пациента, проведенных после завершения сеансов (подробнее в блоке «Тестирование по результатам сеанса»),
- состояния контактов стимулятора (если перед проведением сеанса производилась диагностика их состояния).

| 11:28 🖪 🖸                     |                                                                 | ≼ 常士 100%∎ |
|-------------------------------|-----------------------------------------------------------------|------------|
| ← Результаты сеанса / Сеанс 2 | JACU.10                                                         |            |
|                               | Оценка Импеданс                                                 |            |
|                               | Общая оценка сеанса 2                                           |            |
|                               | Ощущения во время сеанса<br>комфортные                          |            |
|                               |                                                                 |            |
|                               | Ощущения после сеанса<br>стабильное, после сеанса не изменилось |            |
|                               |                                                                 |            |
| III                           | 0 <                                                             |            |

Режим отображения изменяется при помощи переключателей, расположенных в верхней части экрана («*Оценка*» и «*Импеданс*»).

Ответы на контрольные вопросы по результатам тестирования отображаются в виде результирующих графиков: учитываются все имеющиеся ответы по каждому из завершенных сеансов. Для каждого вопроса представлен свой график.

Горизонтальная ось – ось даты проведения сеанса. Дата выбранного сеанса выделяется более ярким цветом среди остальных значений.

## Создание дубликата сеанса

Для создания дубликата завершенного сеанса необходимо:

- в списке сеансов выбрать режим отображения «Архив сеансов пациента»
- выбрать необходимый сеанс
- в отобразившемся меню действий выбрать «Создать дубликат»

| 11:48 | 3 1 0      |                                             |                                                                    |           |   | ¥ ☜ 100%∎    |
|-------|------------|---------------------------------------------|--------------------------------------------------------------------|-----------|---|--------------|
| ÷     | Сеансы г   | <b>ациента</b> / Круглов Николай Александр. | <u>- 37CU.10</u>                                                   |           |   | Сортировка 🎝 |
| 30    | апрограмми | рованные сеансы Архив сеансов пацие         | нто                                                                |           |   |              |
| 000   | Сеанс 2    | Запланирован на 424:46 24.08.15             | Создан 05.12.22                                                    | $\oslash$ |   | :            |
| 000   | Сеанс 4    | Запланирован на 10:55 27.04.23              | Создан 06.12.22                                                    | $\odot$   |   | :            |
| 000   | Сеанс 4    | Запланирован на 10:59 27.04.23              | Создан 27.04.23                                                    | $\oslash$ |   | :            |
| 000   | Сеанс 4    | Запланирован на 11:04 27,04.23              | Создан 27.04.23                                                    | $\oslash$ |   | :            |
| 000   | Сеонс 2    | Запланирован на 14: 🔗 Резу                  | льтаты сеанса                                                      |           |   | :            |
| 000   | Сеонс 2    | Запланирован на 11::                        | азать результаты се<br>дать дубликат                               | анса      |   | :            |
| 000   | Сеанс 3    | Созд<br>анал<br>Запланирован на 42 пере     | ание нового сеанса с<br>югичными настройкс<br>ход к их редактировс | анию      |   | :            |
|       |            | Ш                                           | 0                                                                  |           | < |              |

После этого приложение отобразит экран «*Настройка параметров*», на котором необходимо <u>внести</u> <u>изменения в параметры</u> выбранного сеанса (при необходимости) и завершить создание нажатием кнопки «*Сохранить*» в нижней части списка параметров сеанса.

Вновь созданный сеанс будет размещен в списке «Запрограммированные сеансы» на экране раздела «Сеансы».

## Управление профилем и настройками приложения

## Общее описание

Раздел «Настройка» используется для:

- Перехода к авторизации в приложении
- Перехода к экрану «Данные пользователя»
- Управления расширенным режимом (включение режима позволяет управлять расписанием проведения сеанса при <u>редактировании их параметров</u>)
- Управления темной темой отображения интерфейса приложения

| 11:54 ◀ 🖸 |           |                                                                 |                                    |           | 🔌 🗟 🛧 100% 🛢 |
|-----------|-----------|-----------------------------------------------------------------|------------------------------------|-----------|--------------|
| Настройки |           |                                                                 | <u>.U.10</u>                       |           |              |
|           |           | Fast Developmen<br>develop@fastdev                              | t Team >                           |           |              |
|           |           | -О- Расширенный ра                                              | жим                                |           |              |
|           |           | (?) Справочная инф                                              | ормация >                          |           |              |
|           |           | Сокументация                                                    | >                                  |           |              |
|           |           | С Темная тема<br>Если отключена<br>активируется н<br>устройства | р, то темная тема 🌔<br>настройками |           |              |
|           | (10a)     | 0 0 0                                                           | -0-                                | ම         |              |
|           | Картотека | Сеансы                                                          | Устройства                         | Настройка |              |
|           | III       |                                                                 | 0                                  | <         |              |

В верхней части экрана раздела «Настройка» располагается блок аккаунта пользователя.

В случае, если пользователь не авторизован, при нажатии на блок, приложение отображает <u>экран</u> <u>авторизации</u>.

Если пользователь авторизован, блок содержит данные доктора (ФИО и email), а нажатие на него приводит к переходу на экран «<u>Данные пользователя</u>».

## Экран «Данные пользователя»

Экран «Данные пользователя» позволяет редактировать:

- ФИО доктора
- Его контактные данные (адрес электронной почты и телефон). Эти данные отображаются в приложениях пациентов, карточки которых создал доктор. По этим данным пациенты могут связаться со своим лечащим врачом.

Также на этом экране можно изменить текущий пароль для входа в аккаунт и осуществить выход из аккаунта.

| 11:55 ব 🖸                      |                                                           |   |   | ¥ 🗟  100%∎ |
|--------------------------------|-----------------------------------------------------------|---|---|------------|
| Настройки / Данные пользовател | я <u>ЭлСЦ.10</u>                                          |   |   |            |
|                                | Фамилия<br>Fast<br>Имя<br>Development<br>Отчество<br>Team |   |   |            |
|                                | Email                                                     |   |   |            |
|                                | develop@fastdev.info                                      |   |   |            |
|                                | Παρολυ                                                    |   |   |            |
|                                |                                                           | Ø |   |            |
|                                | Номер телефона                                            |   |   |            |
|                                | +79211311881                                              |   |   |            |
|                                |                                                           |   |   |            |
| III                            | 0                                                         |   | < |            |

Для изменения пароля необходимо ввести его новое значение в поле «*Пароль*» и нажать кнопку «*Сохранить и закрыть*» в нижней части экрана.

В нижней части экрана располагается кнопка «*Выйти из профиля*». Нажатие на эту кнопку вызывает диалог подтверждения выхода из аккаунта.

В случае подтверждения намерения осуществить выход, все данные пациентов (в т.ч., данные настроек сеансов и результаты их прохождения), удаляются с текущего устройства.

#### Темная тема

Приложение поддерживает две темы визуального оформления: светлую и темную.

Темой по-умолчанию, является светлая.

Темная тема включается в одном из двух случаев:

- Принудительное включение с помощью переключателя «Темная тема» в разделе «Профиль»
- При включении темной системы на уровне настроек устройства

| 1:54 ব 🛛  |                  |                                                                 |                              |                  | <b>¥</b> ଲି | <b>.</b> ★1 |
|-----------|------------------|-----------------------------------------------------------------|------------------------------|------------------|-------------|-------------|
| Іастройки |                  |                                                                 |                              |                  |             |             |
|           |                  | Fast Development<br>develop@fastdev.i                           | <b>Team</b><br>nfo           |                  |             |             |
|           |                  | -О- Росширенный рея                                             | KUM                          |                  |             |             |
|           |                  | ? Справочная инфа                                               | рмация                       |                  |             |             |
|           |                  | 🗄 Документация                                                  |                              |                  |             |             |
|           |                  | Темная тема<br>Если отключено,<br>активируется на<br>устройства | то темная тема<br>істройками |                  |             |             |
|           |                  |                                                                 | -0-                          | <br>ക            |             |             |
|           | (E)<br>Картотека |                                                                 | - <u>-</u><br>Устройства     | ري.<br>Настройка |             |             |
|           | 111              | C                                                               | )                            | <                |             |             |